## <u>ΟΔΗΓΙΕΣ ΚΑΤΑΘΕΣΗΣ ΠΤΥΧΙΑΚΗΣ ΕΡΓΑΣΙΑΣ</u> <u>ΣΤΟΝ ΠΕΡΓΑΜΟ</u>

 Πληκτρολογώντας τη διεύθυνση pergamos.lib.uoa.gr, θα εισέλθετε στην ηλεκτρονική πλατφόρμα ΠΕΡΓΑΜΟΣ. Για να προχωρήσετε στη διαδικασία υποβολής της εργασίας σας, πρέπει να επιλέξετε το Είσοδος.

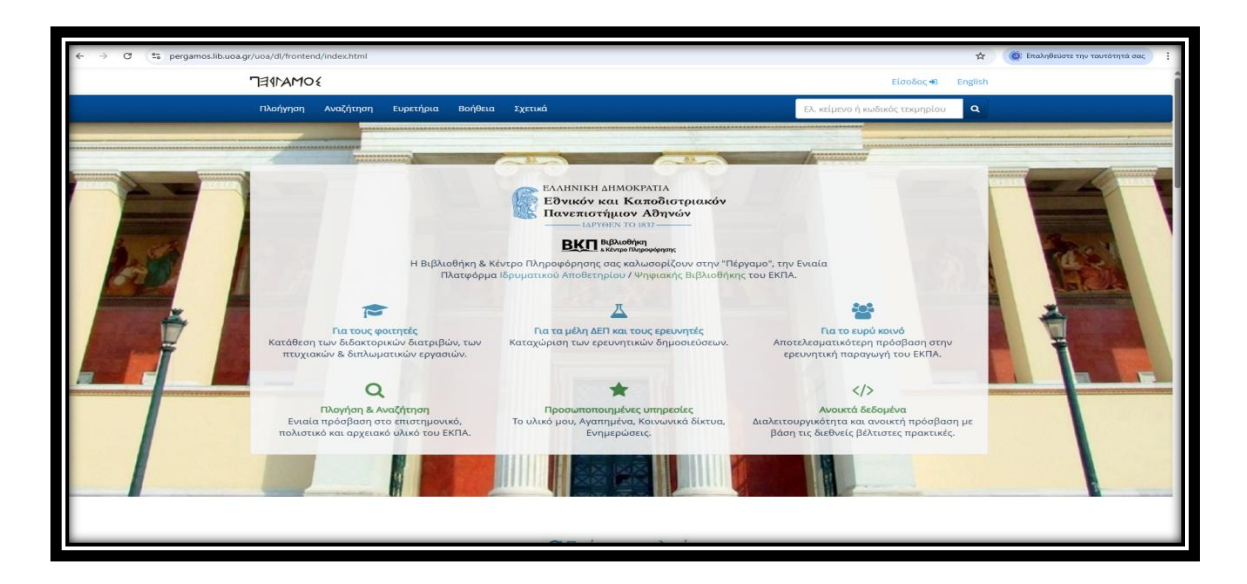

2. Στη συνέχεια, επιλέγετε Σύνδεση μέσω CAS

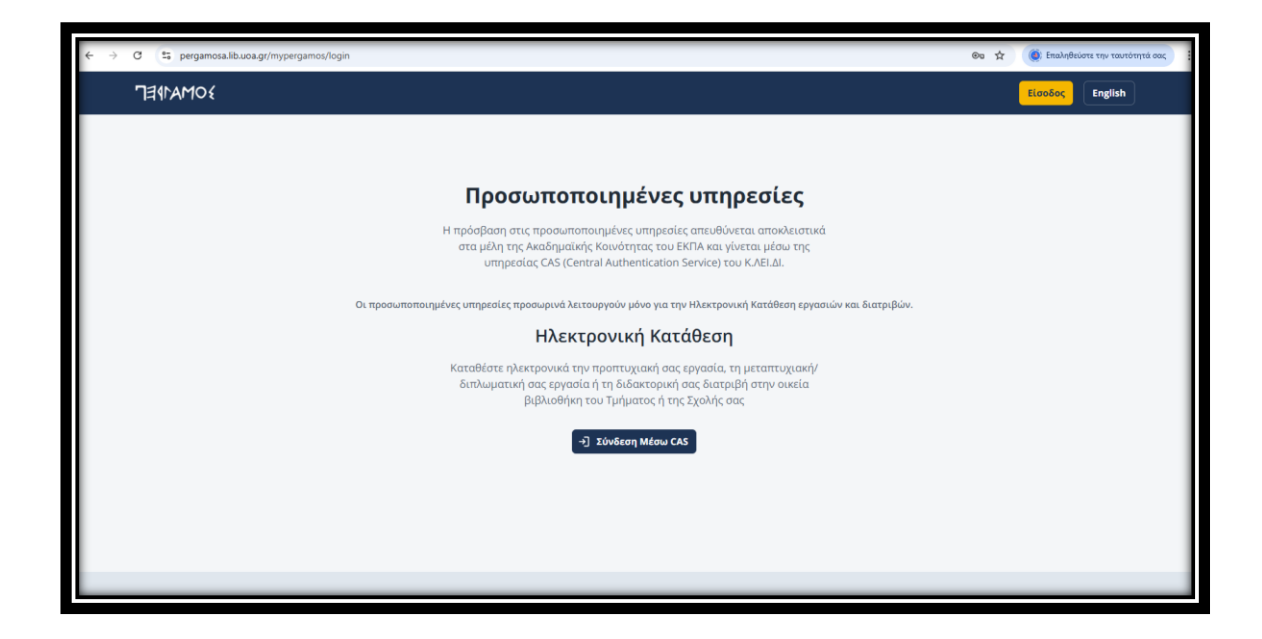

3. Στην οθόνη που θα εμφανιστεί πρέπει να γράψετε το όνομα χρήστη και τον κωδικό πρόσβασης που έχετε για τις ηλεκτρονικές υπηρεσίες του ΕΚΠΑ (mystudies, eclass).

| ← → ♂ (25) sso.uoa.gr/login?service=ht | tps%3A%2F%2Fpergamosa.lib.uoa.gr%2Fmypergamos%2FcasLoginRedirect                                                                                                    | 🖈 🧔 Επαληθεύστε την ταυτότητά σας 🚦 |
|----------------------------------------|----------------------------------------------------------------------------------------------------|-------------------------------------|
| BB G qwertyui - ioanniski              |                                                                                                    |                                     |
|                                        | EATHNIKH AHMOKPATIA         ÉDVIRÓV KAL KARDÓLOPLANÓN         LALTYNEN TO MAY         INPRESENT         VORRA X0/001         ÉVARA X0/001         ÉVARA X0/001 |                                     |
|                                        | © 2024 Εθνικό και Καποδιστριακό Πανεπιστήμιο Αθηνών Powered by GUnet and Apereo CAS                                                                                                    | Προστασία προσωτικών δεδομένων      |

4. Μετά από την αναγνώρισή σας από το σύστημα, θα εμφανιστεί στην οθόνη σας ο τίτλος της Σχολής μας, το username και το ονοματεπώνυμό σας. Επιλέγετε την **Ηλεκτρονική Κατάθεση.** 

| ← → C 😂 pergamosa.lib.uoa.gr/mypergamos | 🕫 🚖 🔞 Επαληθείοτε την ταυτότητά σας 🚦                                                                                                    |
|-----------------------------------------|----------------------------------------------------------------------------------------------------|
| Jeana 10                                | English                                                                                                    |
|                                         |                                                                                                    |
|                                         | Προσωποποιημένες υπηρεσίες                                                                                                    |
|                                         | Καταθέστε ηλεκτρονικά την προπτυχιακή σας εργασία, τη μεταπτυχιακή/διπλωματική σας εργασία ή τη διδακτορική σας διατριβή στην οικεία<br>βιβλιοθήκη του Τμήματος ή της Σχολής σας |
|                                         | Σχολή Επιστήμης Φυσικής Αγωγής και Αθλητισμού • Τμήμα Επιστήμης Φυσικής Αγωγής και Αθλητισμού                                                                                    |
|                                         |                                                                                                    |
|                                         |                                                                                                    |
|                                         |                                                                                                    |
|                                         |                                                                                                    |
|                                         |                                                                                                    |

5. Στη συνέχεια, θα εμφανιστεί η επόμενη καρτέλα, στην οποία επιλέγετε την **Έναρξη** Κατάθεσης.

| 30mayPEP             |                                                                                                    | English |
|----------------------|----------------------------------------------------------------------------------------------------|---------|
|                      |                                                                                                    |         |
|                      | Προσωποποιημένες υπηρεσίες > Ηλεκτρονική Κατάθεση                                                   |         |
|                      | Ηλεκτρονική κατάθεση                                                                                |         |
|                      | Ηλεκτρονική κατάθεση εργασιών και διατριβών στη βιβλιοθήκη με βάση τον λογαριασμό σας στο Κ.ΛΕΙ.ΔΙ. |         |
|                      |                                                                                                    |         |
|                      | 🏛 Σχολή Επιστήμης Φυσικής Αγωγής και Αθλητισμού - Τμήμα Επιστήμης Φυσικής Αγωγής και Αθλητισμού     |         |
| Ηλεκτρογική κατάθεση | Βιβλιοθήκη και Κέντρο Πληροφόρησης - Βιβλιοθήκη Σχολής Επιστήμης Φυσικής Αγωγής και Αθλητισμού      |         |
|                      | Κατάθεση Εργασίας                                                                                   |         |
| 🕞 Αποσύνδεση         |                                                                                                    |         |
|                      | <b>Γ</b> Έναρξη κατάθεσης                                                                           |         |
|                      |                                                                                                    |         |
|                      |                                                                                                    |         |
|                      |                                                                                                    |         |
|                      |                                                                                                    |         |
|                      |                                                                                                    |         |
|                      |                                                                                                    |         |
|                      |                                                                                                    |         |

6. Πρέπει να συμπληρώσετε τον αριθμό μητρώου και το email σας και να επιλέξετε το είδος της εργασίας την οποία θα υποβάλετε (πτυχιακή εργασία). Στη συνέχεια, επιλέγετε **Έναρξη**.

| Jatramo{                                                                                                    | 🕒 English                                                                                                    |
|----------------------------------------------------------------------------------------------------|----------------------------------------------------------------------------------------------------|
| ΤΩ         Ακαδημαϊκή μονάδα           Σχολή (Επατήμης Φουσκής Αγμνής και Αθλητασμού           Τωγίας Επατήμης Φουσκής Αγμνής και Αθλητασμού           Βιβλιοθήκη κατάθεσης           Βιβλιοθήκη κατάθεσης           Βιβλιοθήκη κατάθεσης           Βιβλιοθήκη κατάθεσης | Οδηγέες για την έναμξη της κατάθεσης<br>• Η Βοιδικασία είναι απός, ηλεκτροιοιή και γίνεται εξ<br>ολουλήρου μέρα των διαδικτύου.<br>• Μησμέτι να σωνορίατετες τη διαδικασία σε οποιοιδήποτε<br>ατάδια πριο την ο ματική παιβολή.<br>Ορθή συμπλήρωση σταιχείων<br>• Δύστε διαίτατη προσογή στην επιληγή του σωστού τύπου                                                                                                    |
| * Αριθμός Μητρώου ή Αριθμός έκλείου Τουτότητας/Δαβατηρίου<br>Σωμηληρίστε το αριθμό μητρώου σας ή τον οριθμό δάλτίου ταυτότητας. Βιβαωθείτε ότι είναι συστός καθώς δοι μπορείτε να τον ολλάξετε μετά την διορξη της<br>Εισδετατίας                                        | της εφγανίας του νατρίδμας (6), πτοχραγή τροτόλα,<br>δπολματος Γαγοναία η διδουρογή διατριβή για ολούς δεν<br>μπορεί να αλλαχεία αφού υποβληθίς και παιλέξεται λάθος<br>τώσι θα χραιστεί να υπηβληθίες τέχαι ότη γεραγιασία,<br>αυμπληρώνονης το κόυο την φάρμα.<br>Ο ζραίμος οροτίτατα να αυμπληρίδεται αυτά τον αφιθμό<br>μητορίου σος ή τον συμβιβό διλείου της του τάτη τός σας<br>Ο αφιθμος τηροίου τόται, το αυμπληρίδες λαιτίσι της του τάτητές σας<br>Ο αφιθμος τηροίου του του γραγιασίας και δεί τη μπορεί να |
| * Επιλέξετ το είδος της εργασίας<br>Επιλέξετ προσεκικά τον σωστό τόπο εργασίας, καθώς δεν μπορεί να αλλάξει μετά την έναρξη της διαδυκασίας.                                                                                                    | χρησιμοποιηθεί ξανά στην ίδια Ακαδημαϊκή Μονάδα.<br>Επικοινωνία & Ενημερώσεις                                                                                                    |
| Endefice and on Jama           Endefice and on Jama             ISpojarzak é Enail             To dormay montha andyarza alloma/mac are algouanad ouc enail, estiloje na, ora nyolofera inpongenad, or so nyolofera)                                                     | <ul> <li>Το σύστημα αποστέλλει <b>αυτόματες ειδοποιήσεις</b> στο<br/>ιέροματικό στο επιθί, σπόθας και στο πράσθετο<br/>προρασματία, στο το συμπλαρώσεται στο συγκατοπριμένο σημιεία<br/>της δασδικασίας;</li> <li>Ο του υποβλάτεις αριστικά την εργασία σας,</li> </ul>                                                                                                    |
| Πρόσθετο Επυί (προαμετικό)                                                                                                    | <ul> <li>B) Ottour typekief, i amoppujeti,</li> <li>Iz majimuon mo si sek valitatira idapuorando email, dia<br/>mpiraru va 65/ukaraze ibua kyesagea mpkodetase email yaa wa<br/>kapibinata subomovingana,</li> </ul>                                                                                                    |
| λι θίδετε να λαμθάνετε ενημεριοτες και σε προθέτει ειπικέ μπορέτει να το προσθέτει είδι.<br>                                                                                                    | <ul> <li>Για να ολουληρώσετε την κατάθεση, είναι απορείτητο να<br/>επικυνόψετε τη <b>Εξισίωνας επιτυχρός δεκιπτροίωσης</b><br/>Μπορείταν μα ξαναύτατε τα διαδιακοία χωμές αυτώς Ιδλά δεν<br/>θα μπορέσετε να προχωρήσετε σε αριστική υποβιολή αν δεν</li> </ul>                                                                                                    |
| Ακύρωση Τναφέη                                                                                                    | κατά καταντάγματα<br>Κατάθεση από περιασότερους φύγβρθημέζι Ουή ΌΤΕ τος Windows<br>- Ανη εφοράσια έχει παριασότερους από διαν συγβραφίς, η<br>κατάθεση προγματοικείται από έναν είς συκτών, ο                                                                                                    |

7. Στο βήμα αυτό, θα πρέπει να συμπληρώσετε, πατώντας <<Επεξεργασία>>, όλα τα στοιχεία σας ζητούνται. Τα στοιχεία με αστεράκι (\*) είναι υποχρεωτικά. Προσοχή! Εάν η εργασία σας έχει δύο συγγραφείς, θα πρέπει να συμπληρώσετε τον δεύτερο συγγραφέα (θα σας ζητηθεί το email και ο αριθμός μητρώου του/της συμφοιτητή/τριας σας).

| <b>ιγγραφέας</b><br>τα στοιχεία που ζητούνται είναι υπογρεωτικά. |                                                                 |                                               |             |
|------------------------------------------------------------------|-----------------------------------------------------------------|-----------------------------------------------|-------------|
| Email                                                            |                                                                 |                                               | Επεξεργασία |
| Επώνυμο 🔄 / 🗮                                                    | Ονομα 🔚 / 😹                                                     | * Πατρώνυμο 🔚 / 💥<br>Συμπληρώστε το πατρώνυμο |             |
| Αριθμός Μητρώου ή Αριθμός Δελτίου Ταυτότητας/<br>Διαβατηρίου     | * Τηλέφωνο επικοινωνίας<br>Συμπληρώστε το τηλέφωνο επικοινωνίας |                                               |             |

8. Εισάγετε την <<**Βεβαίωση επιτυχούς διεκπεραίωσης>>** την οποία έχετε συμπληρώσει και έχει σφραγιστεί από την Γραμματεία. Στη συνέχεια, πρέπει να συμπληρώσετε τα **στοιχεία του επιβλέποντος καθηγητή σας**. Μην ξεχάσετε να γράψετε όχι μόνο το ονοματεπώνυμο αλλά και τη βαθμίδα του (Επίκουρος Καθηγητής, Αναπληρωτής Καθηγητής, κλπ), το τμήμα (Τμήμα Επιστήμης Φυσικής Αγωγής και Αθλητισμού) και το Ίδρυμα (Εθνικό και Καποδιστριακό Πανεπιστήμιο Αθήνας). Είναι σημαντικό να συμπληρωθεί και το email του επιβλέποντος καθηγητή σας.

| Janamos                                                                                                    | English |
|----------------------------------------------------------------------------------------------------|---------|
| * Beβalwon emicogoù ç διεκπεροίωσης<br>Emizetriovia μόνο aggio IRG, PEG en. PIG                                                                                                    |         |
| Σύρετε τα αρχεία εδώ ή κάνετε κλικ για επιλογή                                                                                                    |         |
| * Στοιχεία επιβλεπόντων καθηγητών<br>Συμπληρίσετ το οποχεία των πεβίεπόντων καθηγητών (ονομοεπιώνομο, βοθμίδο, τρήμο, ίδρυμο), κατορόφονος τον κάθε επιβλέποντα σε δουρατή γραμγή. Παράδουμα<br>"Γαπαδέπουλος Γεώργος: Ακαληρικής Καθηγητής Τμήμα ταρικής, ΕΚΤΝ" |         |
| Email Επιβλέποντος Κοθηγητή<br>Σωμπλορύστα το emai του επιβλέποντος καθηγητή, αναζητώντας το στον κατάλογο                                                                                                    |         |
| example@uoa.gr AvaZjtŋoŋ<br>Exabytes touldgorou 3 χοροαείρες                                                                                                    |         |

9. Μετά, συμπληρώνετε τα στοιχεία της εργασίας σας.

- Γράφετε τον τίτλο της εργασίας σας στα ελληνικά με ΜΙΚΡΑ Γράμματα (Μόνο το πρώτο γράμμα κεφαλαίο).
- Στις «Γλώσσες εργασίας» θα επιλέξετε «ελληνικά» από τον κατάλογο γλωσσών που θα εμφανιστεί όταν θα κάνετε κλικ πάνω στο λευκό πλαίσιο.
- Στο πεδίο <<Πρωτότυπος Τίτλος>>, ξαναγράφετε τον τίτλο της εργασίας σας στα ελληνικά.
- Αν ο τίτλος σας δεν είναι στα αγγλικά, γράφετε την λέξη <<**ΟΧΙ**>>.
- Κάνετε copy-paste το κείμενο της περίληψης της εργασίας σας στο πλαίσιο «Ελληνικά».
- Αν δεν έχετε την περίληψή σας και στα αγγλικά, γράψτε την λέξη <<**ΟΧΙ>>.**

| Στοιχεία εργασίας                                                                                                    | t |
|----------------------------------------------------------------------------------------------------|---|
| * Πρωτότυπος Τίτλος<br>Ιουρκαι τον τόλο της ποιριακής εργασίας ακριβώς όπως αναγράφεται στο εξώρυλλό της (παροκολούρε ΑΠΟΦΥΤΕΤΕ την ευσηνική με όλα το γράμματα ΚΕΘΑΑΑΑ). |   |
|                                                                                                    |   |
| • Γλώσσες εργασίας<br>Επλίξετι τις γλώσσες της ποιχαικής εργασίας.                                                                                                    |   |
| Αναζήτηση                                                                                                    | ~ |
| *Μεταφροφμένος titλeς<br>Μεταφρόπι τοι τίλα της ποιχιακής εργασίας στα ελληνικά και στα αγγλικά (παικολομβάκοντας του πρωτότωτα τίτλο συ χρειάζηται). Ελογικά - Αγγλικά   |   |
| • <b>Γερίληψη</b><br>Ομηλημώναι την περίληψη της εργανίας.<br>- Έλληναδ                                                                                                   |   |
| Aylud                                                                                                    |   |

10. Από τα προτεινόμενα θέματα επιλέγετε το θέμα: «Εκπαίδευση – Αθλητισμός».

- Γράφετε τις λέξεις-κλειδιά (επίσης στο πλαίσιο «Ελληνικά»).
- Αν δεν έχετε λέξεις-κλειδιά στα αγγλικά, γράφετε την λέξη <<OXI>>.

| * Κύρια θεματική κατηγορία                                                            |   |
|---------------------------------------------------------------------------------------|---|
| Επιλέξτε το κύριο θέμα της πτυχιακής εργασίας.                                        |   |
| Αναζήτηση                                                                             | ~ |
| Λοιπές θεματικές κατηγορίες                                                           |   |
| Επιλέξτε πρόσθετα, πιο λεπτομερή ή εξειδικευμένα θέματα για την πτυχιακή εργασία σας. |   |
| 🗮 Επιλογή                                                                             |   |
| * Λέξεις-κλειδιά                                                                      |   |
| Συμπληρώστε λέξεις-κλειδιά σχετικά με την εργασία χωρίζοντάς τις με κόμμα.            |   |
| Ελληνικά                                                                              |   |
|                                                                                       |   |
| - hadirek                                                                             |   |
| C AYYAIKU                                                                             |   |
|                                                                                       |   |
|                                                                                       |   |

11. Επισυνάπτετε την εργασία σας, σε **αρχείο pdf** και δίνετε κάποια πρόσθετα στοιχεία που αφορούν την εργασία.

- Προσοχή! Το αρχείο pdf πρέπει να είναι πιστό αντίγραφο της εργασίας σας και να MHN είναι κλειδωμένο.
- Εάν δεν συμπληρωθούν ΟΛΑ τα υποχρεωτικά πεδία, δεν είναι δυνατή η υποβολή της εργασίας.
- Σε αυτή τη φάση, μπορείτε να αποθηκεύσετε την εργασία σας και να τροποποιήσετε τα στοιχεία της όσες φορές θέλετε πριν την υποβάλετε οριστικά.
- Όταν, πλέον, είστε βέβαιοι για την ορθότητα των στοιχείων της υποβολής σας, επιλέγετε Υποβολή και Οριστικοποίηση κατάθεσης.

| * Αρχείο PDF                                            |   |
|---------------------------------------------------------|---|
|                                                         |   |
| Γο πλήρες κείμενο της πτυχιακής εργασίας σε αρχείο PDF. |   |
|                                                         |   |
|                                                         |   |
| Σύρετε το αρχείο εδώ ή κάνετε κλικ για επιλογή          |   |
|                                                         |   |
|                                                         |   |
|                                                         |   |
|                                                         |   |
| Πρόσθετα στοιχεία                                       | Ť |
| Αριθμός σελίδων                                         |   |
| φισμού των σελτοών της πτυχτακής εργασίας.              |   |
| Ξυρετήριο                                               |   |
| pyraola περιέχει ευρετήριο;                             |   |
| Αρ. σελίδων ευρετηρίου                                  |   |
| τανήθος των σελιδών του ευρετήριου.<br>Ο                |   |
| Ξικονογραφημένη                                         |   |
| ργασία περιέχει εικόνες, γραφήματα, διαγράμματα κτλ.;   |   |
| Αρ. βιβλιογραφικών αναφορών                             |   |
| πλήθος των βιβλιογραφικών αναφορών της εργασίας.<br>Ο   |   |

12. Επίσης, θα ενημερωθείτε για την ανάρτηση της εργασίας σας με μήνυμα ηλεκτρονικού ταχυδρομείου, στη διεύθυνση την οποία δηλώσατε στα στοιχεία σας

Υποβολή (12)

🚡 Αποθήκευση

 $(\uparrow)$ 

📋 Διαγραφή